فضاء الإدارة

وفي ما يلي تفصيل لطريقة برمجة هاتين النقطتين.

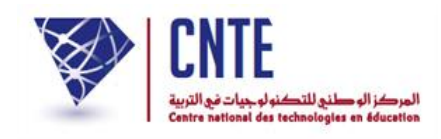

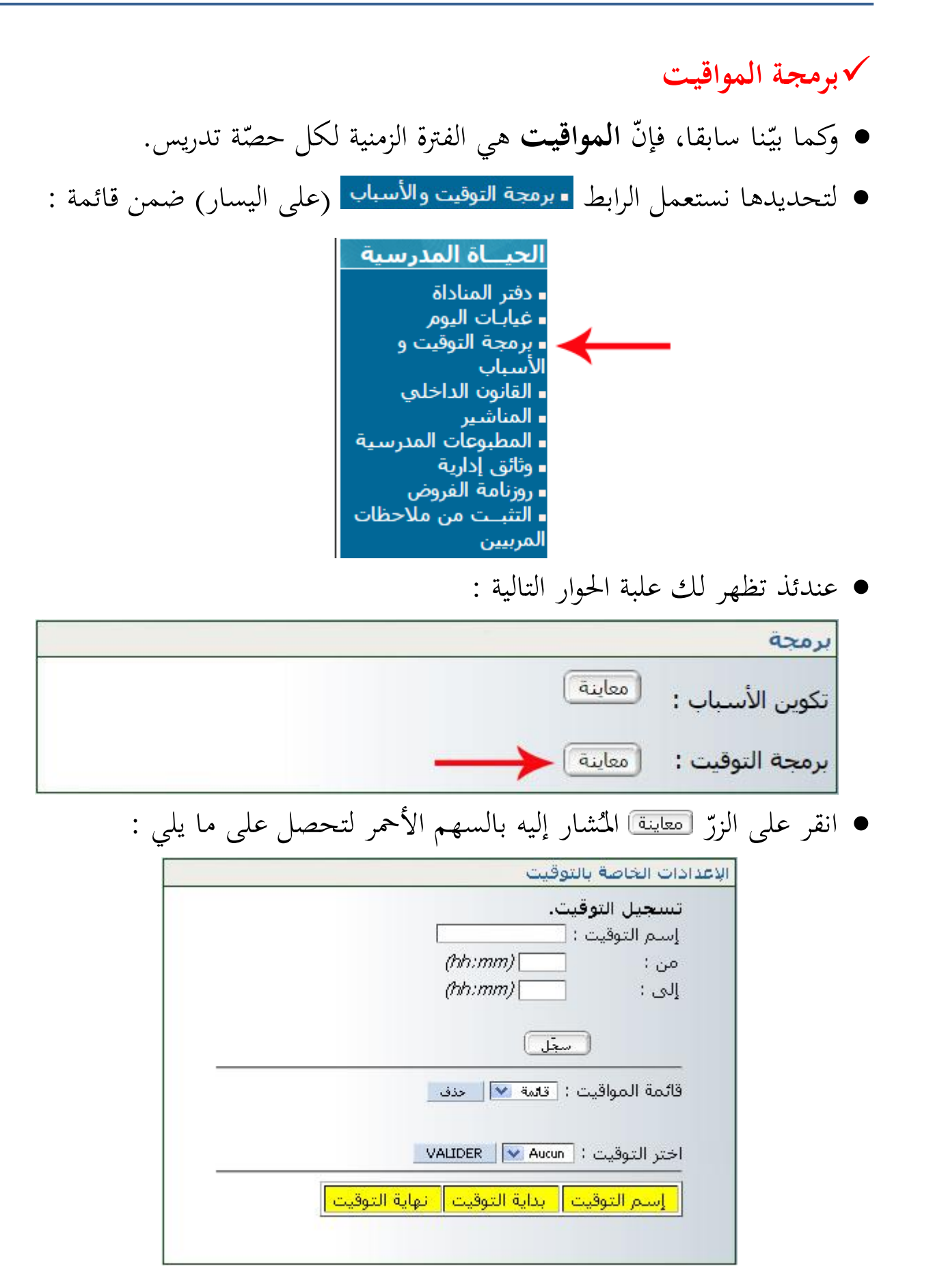

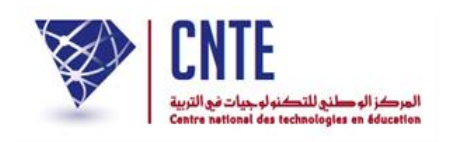

 اكتب اسم التوقيت في الخانة المخصصة له، حدّد زمن بدايته ونهايته كما هو مبيّن في الصورة الموالية :

| تسجيل التوقيت.          |
|-------------------------|
| إسم التوقيت : صباحا 1   |
| من : 08:00 (nh:nnn)     |
| (hh:mm) [10:00] (hh:mm) |
| سجل                     |

تثبّت من أنّ هذا التوقيت قد تمّ عرضه في الجزء الأخير من نفس علبة الحوار هذه :

| نهاية التوقيت | بداية التوقيت | إسم التوقيت |
|---------------|---------------|-------------|
| 10:00         | 08:00         | صباحا 1     |

أعد كتابة توقيت آخر بنفس الطريقة لتحصل (مثلا) على ما يلي :

| نهاية التوقيت | بداية التوقيت | إسم التوقيت |
|---------------|---------------|-------------|
| 10:00         | 08:00         | صباحا 1     |
| 12:00         | 10:00         | صباحا 2     |

• لحذف توقيت، قم باختياره ضمن قائمة المواقيت :

| <br>دف<br>VALI | تامة (<br>قامة قامة<br>مباحا 2<br>مباحا 3<br>مباحا 3 | قائمة المواقيت :<br>ختر التوقيت : |
|----------------|------------------------------------------------------|-----------------------------------|
| نهاية التوقيت  | بداية التوقيت                                        | إسم التوقيت                       |
| 10:00          | 08:00                                                | صباحا 1                           |
|                |                                                      |                                   |
| 12:00          | 10:00                                                | صباحا 2                           |

- ثمَّ انقر على 🔜
- افتح قائمة المواقيت لتتثبت من حذفه.

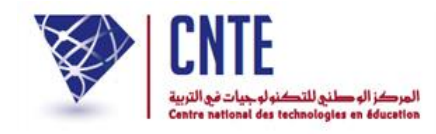

## وفي الأخير نقترح عليكم هذه القائمة للمواقيت :

|                                                            | رقيت                                                       | ادات الخاصة بالتو                                                         |
|------------------------------------------------------------|------------------------------------------------------------|---------------------------------------------------------------------------|
|                                                            | <br>(hh:mm)<br>(hh:mm)                                     | <b>تسجيل التوقيت</b><br>إسم التوقيت : [<br>من :<br>إلى :                  |
|                                                            | جَل                                                        | <u></u>                                                                   |
| لذف                                                        | قائمة 🗙 <                                                  | قائمة المواقيت :                                                          |
|                                                            |                                                            |                                                                           |
|                                                            | DER                                                        | اختر التوفيت :                                                            |
|                                                            |                                                            |                                                                           |
|                                                            |                                                            |                                                                           |
| نهاية التوقيت                                              | بداية التوقيت                                              | إسم التوقيت                                                               |
| نهاية التوقيت<br>10:00                                     | بداية التوقيت<br>08:00                                     | <mark>إسم التوقيت</mark><br>صباحا 1                                       |
| نهاية التوقيت<br>10:00<br>12:00                            | بداية التوقيت<br>08:00<br>10:00                            | <mark>إسم التوقيت</mark><br>صباحا 1<br>صباحا 2                            |
| نهاية التوقيت<br>10:00<br>12:00<br>13:00                   | بداية التوقيت<br>08:00<br>10:00<br>12:00                   | إسم التوقيت<br>صباحا 1<br>صباحا 2<br>مساء 1                               |
| نهاية التوقيت<br>10:00<br>12:00<br>13:00<br>15:00          | بداية التوقيت<br>08:00<br>10:00<br>12:00<br>13:00          | <mark>إسـم التوقيت</mark><br>صبـاحـا 1<br>صبـاحـا 2<br>مسـاء 1<br>مسـاء 2 |
| نهاية التوقيت<br>10:00<br>12:00<br>13:00<br>15:00<br>17:00 | بداية التوقيت<br>08:00<br>10:00<br>12:00<br>13:00<br>15:00 | إسـم التوقيت<br>صبـاحـا 1<br>صبـاحـا 2<br>مسـاء 1<br>مسـاء 2<br>مسـاء 3   |
| نهاية التوقيت<br>10:00<br>12:00<br>13:00<br>15:00<br>17:00 | بداية التوقيت<br>08:00<br>10:00<br>12:00<br>13:00<br>15:00 | إسم التوقيت<br>صباحا 1<br>صباحا 2<br>مساء 1<br>مساء 2<br>مساء 3           |

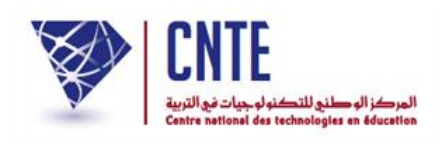

√برمجة أسباب الغيابات

- عند قيام المربي بالمناداة وملاحظته وجود كلمة معيد في العمود الوارد تحت عنوان
   <u>السبب</u>، فإنّ ذلك دليل على أنّ مدير الفضاء لم يقم ببرمجة أسباب الغيابات.
  - لتحديدها انقر على الرابط برمجة التوقيت والأسباب (على اليسار) ضمن قائمة :

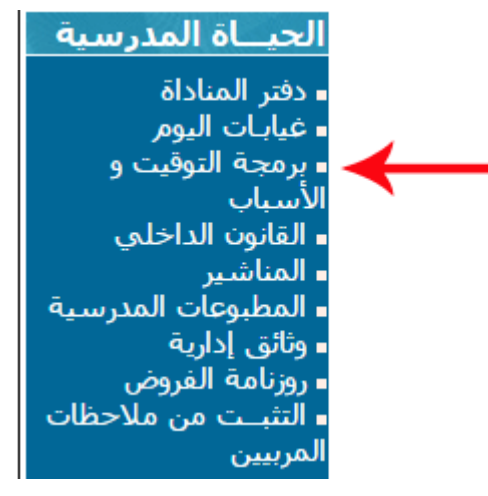

عندئذ تظهر لك علبة الحوار التالية :

| برمجة                    |
|--------------------------|
| تكوين الأسباب : 🚺 🔶      |
| برمجة التوقيت : (معاينة) |

انقر على الزرّ (معاينة) المشار إليه بالسهم الأحمر لتحصل على ما يلي :

|     | غياب                             |
|-----|----------------------------------|
| سجل | تسجيل الأسباب .<br>عنوان السبب : |
|     | قائمة الأسباب : قائمة 🔽 اطف      |

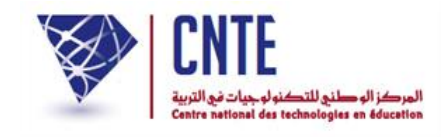

## • اكتب سببا من بين أسباب غياب التلاميذ في الخانة المخصصة له "مرض" (مثلا)

|                                | غيار |
|--------------------------------|------|
| تسجيل الأسباب .                |      |
| عنوان السبب : مرض              |      |
| قائمة الأسباب : [قائمة 💟 العنف |      |
|                                |      |

- وانقر على الزر سحل
- أعد كتابة سبب آخر : "سبب عائلي" (مثلا) واضغط على الزر
- انقر على سهم القائمة للحصول على محموعة الأسباب التي قمت بتسجيلها.

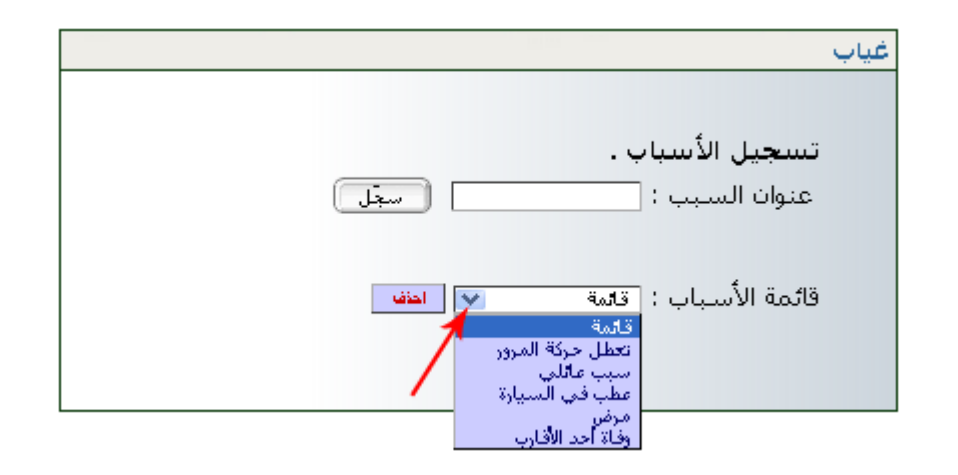

لحذف سبب من القائمة، قم بتحديده ثمّ انقر على الزر

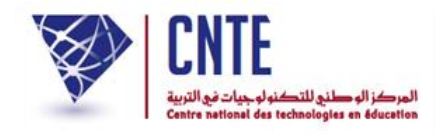

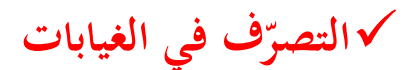

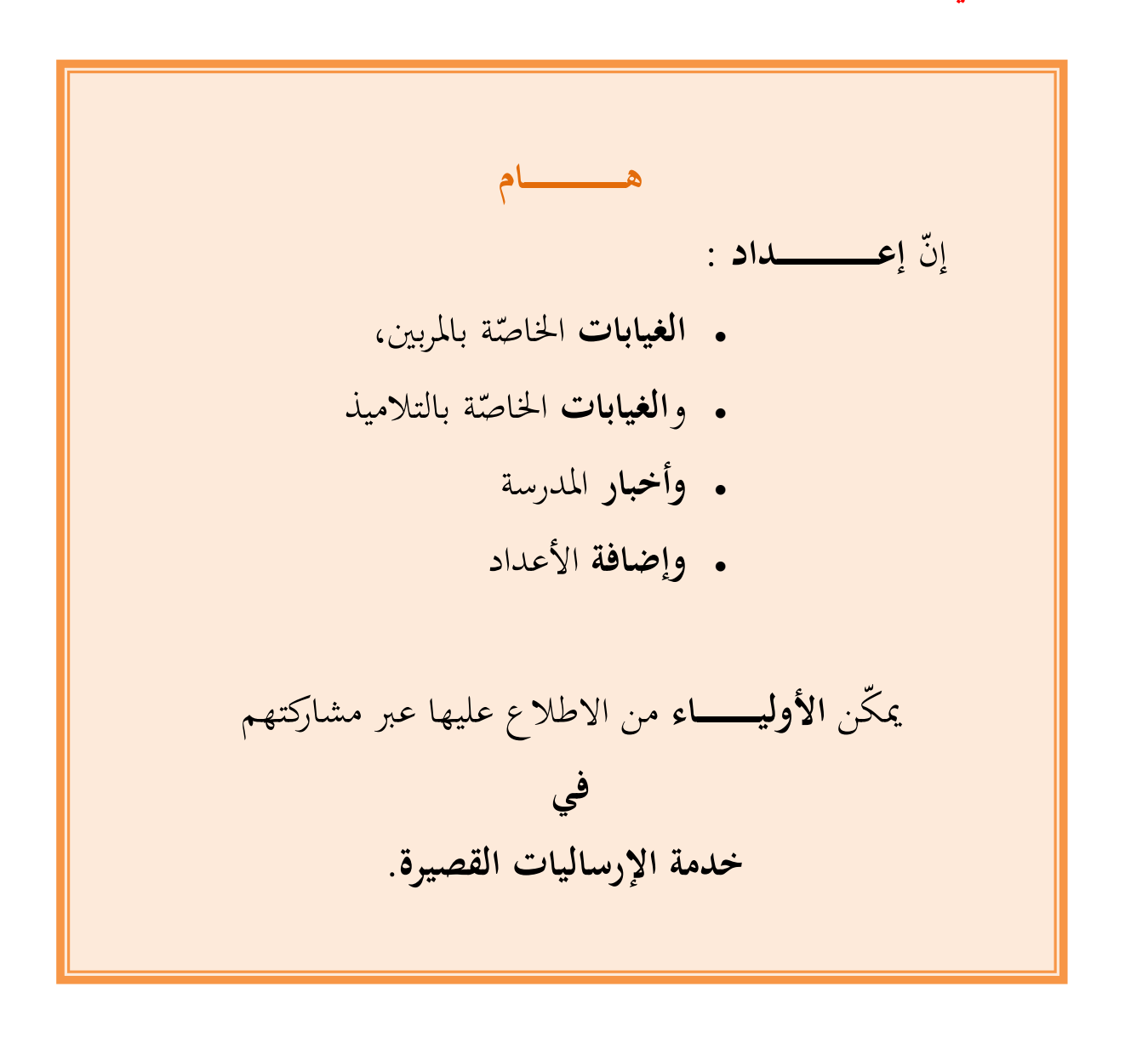

وفي ما يلي تفصيل لطريقة برمجة هذه النقاط الأربع علما أنّنا قد تعرضنا سابقا إلى إحدى هذه النقاط وهي كيفية المساهمة في نشر أخبار المدرسة.

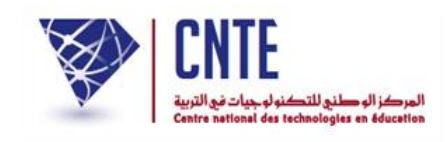

## √ الغيابات الخاصّة بالمربين

لنسجل معا غياب المربية "سلمي بن محمد". لهذا الغرض انقر على الرابط
 فياب مربّي
 ضمن قائمة :

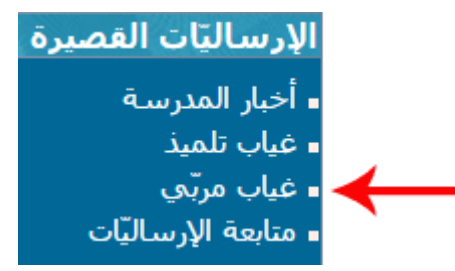

• لتحصل على علبة الحوار التالية :

|            | إدارة الغيابات للمربين   |
|------------|--------------------------|
| إضافة غياب | إضافة غياب :             |
| تحيين غياب | تحيين غياب :             |
| حذف غياب   | حذف غي <mark>اب :</mark> |

- انقر على الزرّ المغة فياب
- افتح قائمة المربين وتثبت إن كنت قد قمت بإدخال اسم هذا المربي بالفرنسية
  - اضغط على الرابط "انقر هنا" كما هو مبيَّن بالسهم الأحمر :

|                                                           |                                                                 | إضافة غياب المربي     |
|-----------------------------------------------------------|-----------------------------------------------------------------|-----------------------|
| ساليّات القصيرة sms<br>سيّة على هذا الرّابط انقر هنا<br>1 | نمّ إرسال هذا الغياب عبر الإر<br>فة إسـم المربّي باللّغة الغرني | سي<br>فالرّجاء إضا    |
| $\rightarrow \cdot$                                       | ار                                                              | إسم المربي : اِختِ    |
|                                                           | فلى الرزنامة لاختيار التاريخ                                    | تاريخ الإنقطاع : أنقر |
|                                                           | فلى الرزنامة لاختيار التاريخ                                    | تاريخ المباشرة : أنقر |
|                                                           | بول ▼                                                           | السبب : مجر           |
|                                                           |                                                                 | التبرير :             |
|                                                           | سجّل                                                            |                       |

**الجمهورية التونسية** وزارة التربية المركز الوطني للتكنولوجيات في التربية

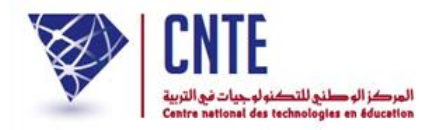

• لتحصل على ما يلي :

|                 |         | المربين | قائمة            |
|-----------------|---------|---------|------------------|
|                 | اللقب   | ة الإسم | الحالة<br>المدني |
| عرض / تعبين     | بن علي  | ة أحلام | السيد            |
| 🔶 🛛 عرض / تحیین | بن محمد | ة سلمى  | السيد            |

انقر على الزر <u>مضانعين</u> كما تبيّن ذلك الصورة الفارطة

|   |          | معلومات للإتصال  |
|---|----------|------------------|
|   | السيدة 💌 | الحالة المدنية : |
|   | سلمق     | الإسمر :         |
|   | بن محمد  | اللقب :          |
|   |          | الإسم واللقب     |
| 2 | 1        | ى الغرنيين ق :   |

اكتب في الخانة المُشار إليها بالسهم الأحمر اسم ولقب المربي "الغائب" :

| سجّل        | تغيير المربع                                                     |
|-------------|------------------------------------------------------------------|
|             | معلومات للإتصال                                                  |
|             | الحالة المدنية : السيدة 💌                                        |
|             | الإستم: سلمف                                                     |
|             | اللغب . بن معمد Salma Ben Mohamed الأسم واللقب .<br>بالفرنسية :  |
| اذهب إلى أس | منفل الشاشة وانقر على الزرّ (مقل التغيير) (انظر الصورة الموالية) |
|             | قائمة / تغيير المربين) [سجّل التغيير]<br>تعطيل حساب              |

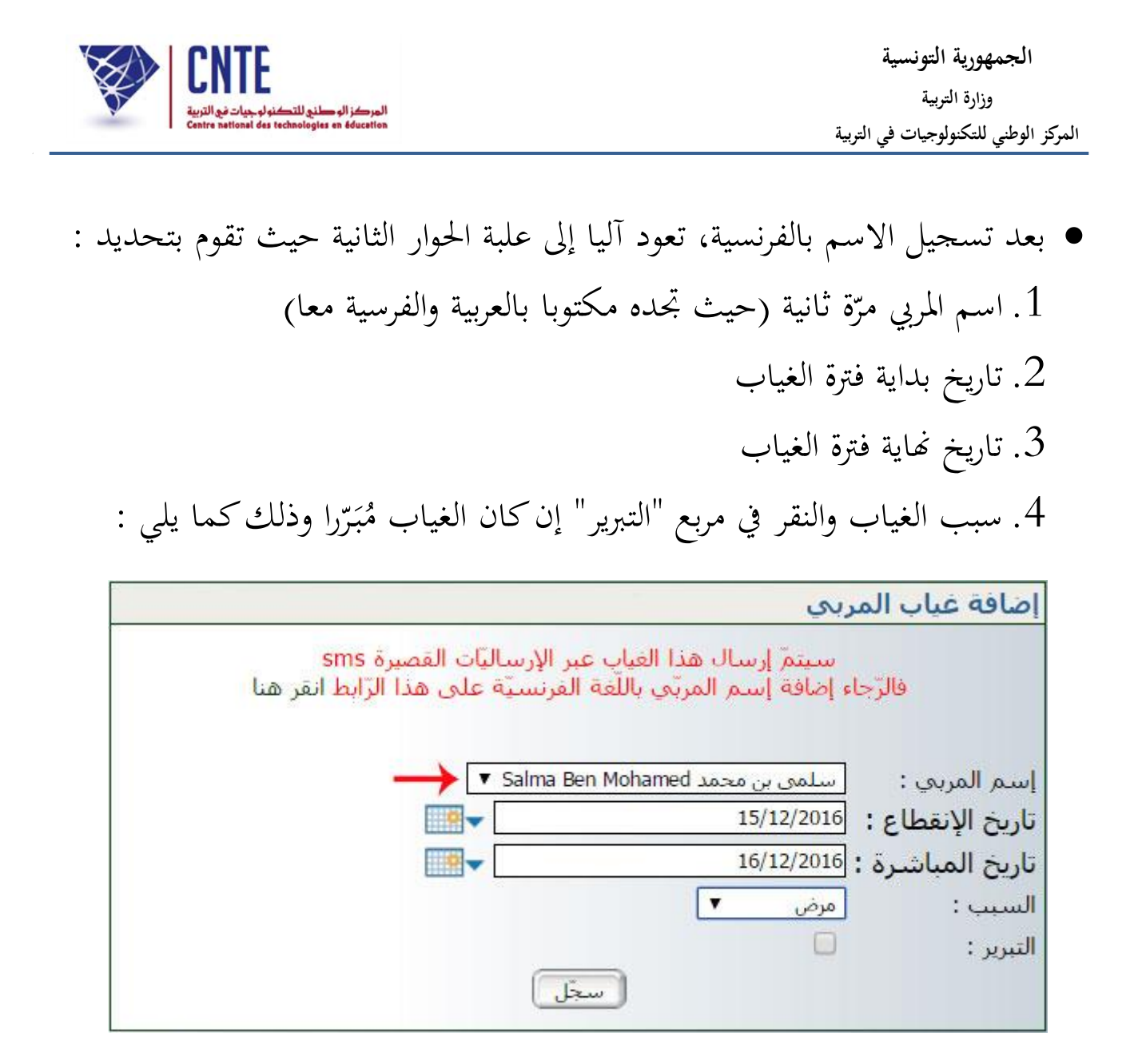

|                    | إدارة غياب-تأخير   |
|--------------------|--------------------|
| تمّ تسجيل الغيابات |                    |
|                    |                    |
|                    | تمّ تسجيل الغيابات |

بإمكانك إضافة غياب آخر وذلك بالنقر على الزرّ

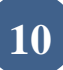

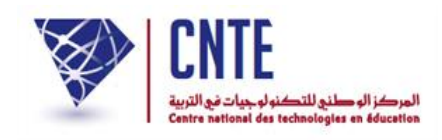

√ الغيابات الخاصّة بالتلاميذ

- وهي التي تعودنا تسميتها بالمناداة والتي يقوم بها المربي في بداية كل حصّة، لذا :
  - انقر على الرابط غياب تلميذ في قائمة :

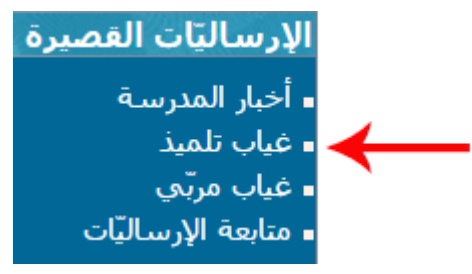

في علبة الحوار التالية، اختر القسم وانقر على الزرّ (ستدعيب) :

| ب تلميذ                  | إضافة غياء |
|--------------------------|------------|
|                          |            |
|                          |            |
| سم : اختیار ۲ سجل غیاب ) | الف        |

اختر التوقيت المناسب ثم قم بتحديد التلميذ المعني بهذا الغياب :

| إدارة غياب                                                                       |
|----------------------------------------------------------------------------------|
| غيابات القسام : السادسة ب                                                        |
| التوقيت : اختيار                                                                 |
| المربي : اختيار                                                                  |
| الإسم و اللقب غياب المدّة السبب تبرير معلومات                                    |
| سامي الفرشيشي الاشعة 🇨 الاشعة 🎔 مجهول 💌 🔲                                        |
| شراز المسطوري الأشية 🔻 الأشية 🗶 المجهول 💌 📃                                      |
| مالك التونسي الأشيه • الأشيه •                                                   |
| هاء الغيابات<br>سبقل<br>حدّد ساعة الغياب/التأخير                                 |
| <ul> <li>تُعرَض صورة التلميذ كلما وضعتَ مؤشر الفأرة فوق اسمه أو لقبه.</li> </ul> |

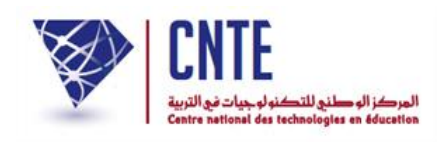

 إنّ سبب الغياب يبقى مجهولا في حال عدم تحديده من طرف مدير الفضاء (انظر صفحة "برمجة أسباب الغيابات" في فضاء الادارة)

| <u></u> <i>2/02/20</i>                                   | 9 <b>16</b> - ▼ 10                      | السادسة ب<br>0:00 - 08:00 : 1<br>بن محمد ▼ | إدارة غياب<br>غيابات القسـم :<br>التوقيت : <u>مباحا</u><br>المربي : <u>سلمر</u> |  |
|----------------------------------------------------------|-----------------------------------------|--------------------------------------------|---------------------------------------------------------------------------------|--|
| السبب اتبرير معلومات<br>مجهول کا<br>سبب عللي کا<br>مجهول | العدّة<br>لاشيه ۲<br>لاشيه ۲<br>لاشيه ۲ | غیاب<br>لاشیه ۲<br>فیاب                    | الإسم و اللغب<br>سامي الفرشيشي<br>شراز المسطوري<br>، التونسي<br>الغاء الغيابات  |  |

- حدّد الاختيارات الثلاث المُشار إليها بالأسهم الحمراء
  - ثمّ انقر على الزر التحصل على ما يلي :

|                        |                   | إدارة غياب |
|------------------------|-------------------|------------|
|                        | تم تسجيل البيانات |            |
| غيابات أخرى لنفس القسم | غيبات أخرى        |            |

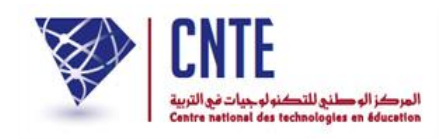

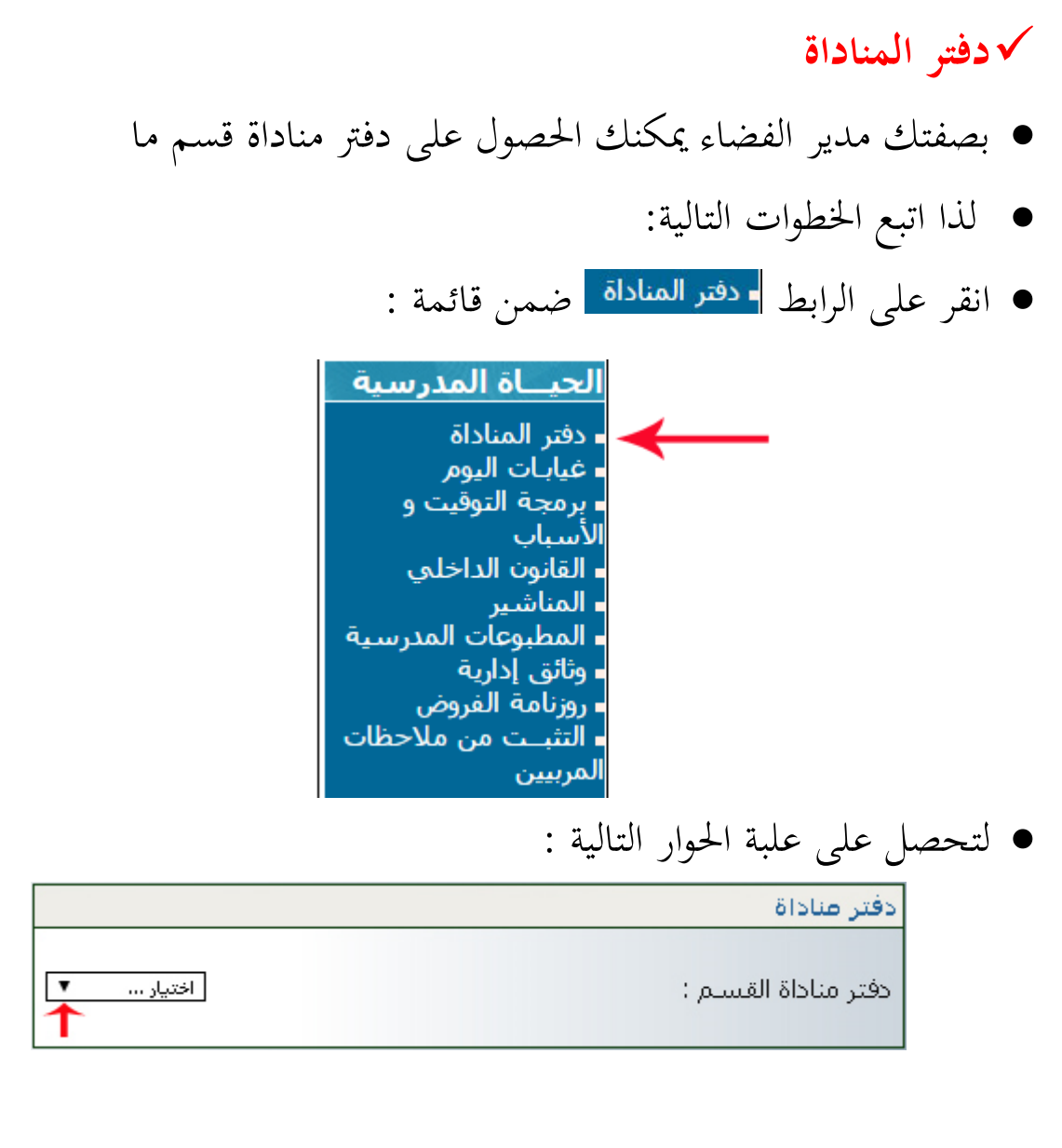

اختر القسم كما هو مبين في المثال التالي :

|                         | دفتر مناداة          |
|-------------------------|----------------------|
| اختیار<br>اختیار<br>ت 1 | دفتر مناداة للقسيم : |
| ت 2<br>السادسة ب        |                      |

• بمجرد اختيارك القسم تمرّ مباشرة إلى ما يلي :

| XX | CNTE                                                                                  |
|----|---------------------------------------------------------------------------------------|
| D. | لمركز الوطني للتكنولوجيات في التربية<br>Centre pational des technologies en éducation |

|            | دفتر عناداة القسم : السادسة ب<br>تصيل مله PDF الرجوع                            |
|------------|---------------------------------------------------------------------------------|
| لة جديدة : | <ul> <li>انقر الآن على الزر تحصيل التحصل على دفتر المناداة ضمن نافاً</li> </ul> |
|            | دفتر مناداة القسم: السادسة 2                                                    |

الهدف من الدرس : ..... التاريخ :.... المدرس:.... اسم الدرس:....

| ملاحظة | سبب الغياب | غائب | حاضر | تاريخ الولادة | اللقب     | الإسم | رقم |
|--------|------------|------|------|---------------|-----------|-------|-----|
|        |            |      |      | 2003-11-11    | المسطوري  | شراز  | 1   |
|        |            |      |      | 2003-12-10    | التونسى   | مالك  | 2   |
|        |            |      |      | 2003-05-05    | الفر شيشى | بوسف  | 3   |

إمضاء المدرس: